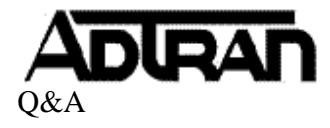

Q: How do I reset a voicemail PIN if a user has lost or forgotten it?

## A:

- 1. Log into the NetVanta UC Client using either the Admin account or an account with access to the Admin profile. Select the "Admin" user tab at the top of the page if you are not logged in with the Admin account.
- 2. Under the Navigation Pane, click on "Users" and locate the user with the lost PIN under the Content Pane. Right click on the user and select "Reset Pin #...".

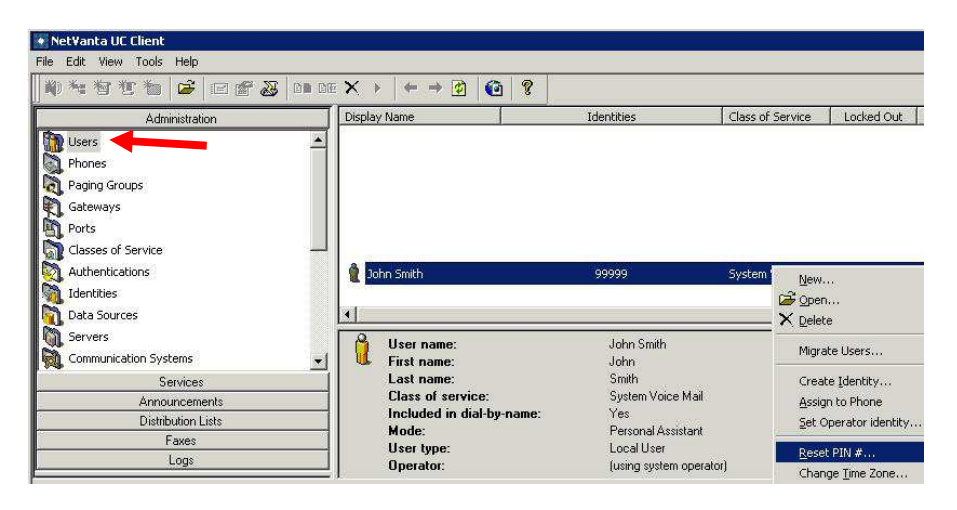

3. Enter the new desired PIN, select the checkbox "User must change PIN at next logon" (if applicable) and click "OK". The user should now be able to access their voicemail with the new PIN.

| NetVanta UC Client File Edit View Tools Help                                                                            |                                                                                                |                |
|----------------------------------------------------------------------------------------------------|------------------------------------------------------------------------------------------------|----------------|
| \$ \$ \$ \$ \$ \$ \$ \$ \$ \$ \$ \$                                                                                     | Change Personal Identification Number (PIN)                                                    | ×              |
| Administration                                                                                                    | Change PIN                                                                                     |                |
| Users<br>Phones<br>Paging Groups<br>Gateways<br>Ports<br>Classes of Service<br>Authentications<br>Totachibic<br>Classes | New FIN:<br>Confirm new PIN:<br>User must change PIN at next logon<br>OK<br>Q John Smith 99999 | Cancel         |
| Data Sources                                                                                                    |                                                                                                |                |
| Servers                                                                                                    | Johr                                                                                           | n Smith        |
| 🙀 Communication Systems 📃                                                                                               | 🚽 📕 🕊 First name: Johr                                                                         | 1              |
| Services                                                                                                    | Last name: Smit                                                                                | h              |
| Announcements                                                                                                    | Llass of service: Syst                                                                         | em Voice Mail  |
| Distribution Lists                                                                                                    | Included in dial-by-name: Yes                                                                  |                |
| Faxes Hear time: Fersonal A:                                                                                            |                                                                                                | onai Assistant |
| Logs                                                                                                    | Operator: (using system operato                                                                |                |